| Rev | Date       | Auteur  | Description                        |
|-----|------------|---------|------------------------------------|
| 01  | 2018-01-25 | Roussel | Document initial                   |
| 02  | 2018-03-13 | Roussel | Ajout mode cyclage cartes mémoires |
|     |            |         |                                    |

# Vérification Taurus Utilisateur Terrain

# Récupération des données

# Sommaire

| I) Configuration du PC pour dialoguer avec une taurus             | 3 |
|-------------------------------------------------------------------|---|
| 1) Windows                                                        | 3 |
| 2) Linux                                                          | 3 |
| II) Vérification du fonctionnement de la Taurus                   | 1 |
| 1) La page d'accueil                                              | 1 |
| a) Cyclage carte store                                            | 1 |
| b) Carte archive                                                  | 5 |
| c) Exemple de « status error »                                    | 5 |
| 2) Vérification des signaux                                       | 5 |
| 3) Vérification données disponibles au format store (carte EXT 3) | 5 |
| 4) Vérification du GPS                                            | 7 |
| 5) Vérification du capteur                                        | 3 |
| 6) Vérification des données enregistrées au format store          | 9 |
| 7) Vérification archivage format miniseed (FAT 32)10              | ) |
| III) Récupération des données1                                    | 1 |
| 1) Récupération des cartes flash1                                 | 1 |
| 2) Récupération des données miniseed12                            | 2 |
| IV) Contrôle de la continuité des données miniseed12              | 2 |
| 1) Installation de l'utilitaire                                   | 2 |
| 2) Utilisation                                                    | 3 |
| 3) Quelques exemples                                              | 1 |
| V) Formatage des cartes Compact Flash 18                          | 3 |
| 1) La carte pour l'enregistrement des store18                     | 3 |
| 2) La carte pour l'enregistrement des données miniseed18          | 3 |

Pour démarrer une station Taurus ou pour "réveiller" une station qui est en cours de fonctionnement et en veille, on appuie brièvement sur le bouton central.

#### Il faut patienter environ 5 minutes avant l'allumage de l'écran.

Les déplacements dans les menus se font par les touches droite et gauche, la validation par la touche centrale.

On peut aussi dialoguer avec la station via le câble ethernet (câble bleu fourni avec la Taurus).Il faut taper l'adresse IP de la station (192.168.1.2 pour toutes les stations) dans le navigateur web.(Mozilla-Firefox recommandé).

En mode « **Buffered** « il faut que **l'écran** du numériseur soit **allumé** pour pouvoir dialoguer avec la Taurus.

# I) Configuration du PC pour dialoguer avec une taurus

#### 1) Windows

- Menu Démarrer / Connexions / Afficher toutes les connexions
- Connexion au réseau local / propriétés
- Protocole Internet (TCP / IP) / propriétés
- Utiliser l'adresse IP suivante : 192.168.1.5 (masque sous réseau : 255.255.255.0)
- Valider

## 2) Linux

 Ouvrir un terminal changer l'adresse IP de votre PC: sudoifconfig eth0 192.168.1.5 Votre mot de passe vous sera demandé pour exécuter la commande.

NB: sudo permet de devenir "superutilisateur" le temps de lancer la commande. Seul le superutilisateur a les droits de changer l'adresse IP d'une machine sous linux.

- Vérifier que l'adresse de votre PC a bien été changée: ifconfig
- Vérifier que la connexion avec la Taurus est bien établie: ping 192.168.1.2

# NB: il se peut que votre PC sous Linux arrête sans cesse la communication avec la Taurus en modifiant l'adresse IP du PC. Pour éviter cela, il faut stopper le "network manager" en tapant la commande suivante:

su -c 'service NetworkManager stop'

# II) Vérification du fonctionnement de la Taurus

#### 1) La page d'accueil

La page d'accueil du numériseur récapitule les données principales :

- Décompte du nombre de jours d'enregistrement restant.
- Capacité compact flash utilisée (données au format store)
- Tension batterie
- Echantillonnage
- Status

Si le status est vert, tout est OK.

Si le status est rouge, il faut cliquer sur le lien status, et ensuite cliquer sur le lien NOK. Cela nous indique le problème.

A noter que si on n'utilise pas le câble ethernet, le lien « Link » sera rouge, ce qui est normal.

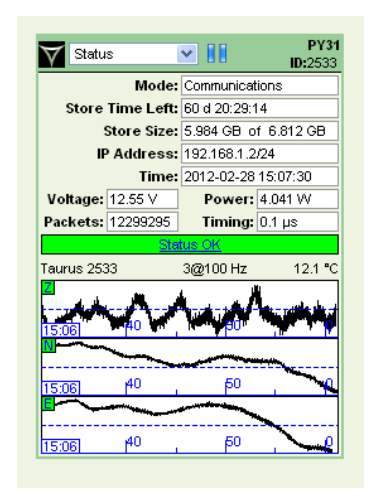

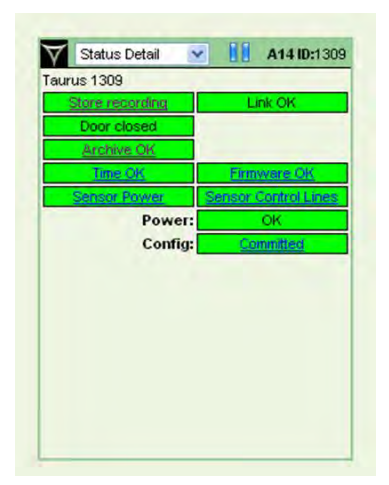

#### a) Cyclage carte store

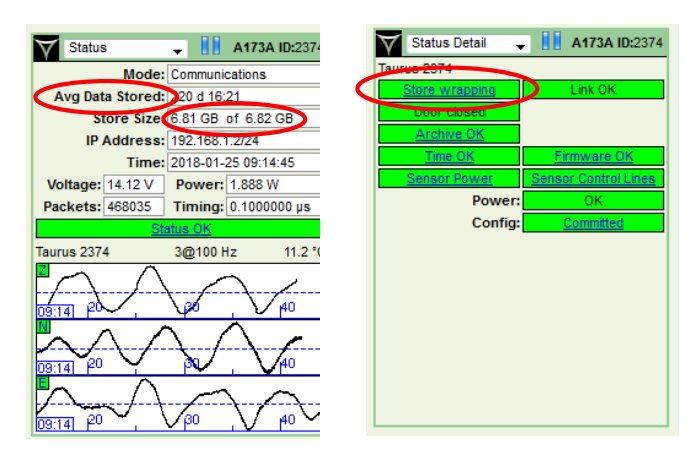

Ce cas indique que la carte store est remplie, le numériseur écrit sur les données les plus anciennes. Il faudra vérifier si la carte archive est également pleine. b) Carte archive

| urus 2319      |                      |
|----------------|----------------------|
| Store wrapping | Link OK              |
| Door closed    |                      |
| Archive full   |                      |
| Time OK        | Firmware OK          |
| Sansor Power   | Sensor Control Lines |
| Power          | OK                   |
|                |                      |
| Config         | Committed            |
| Config         | : Constitut          |
| Config         | : Cornelited         |
| Config         | : Committee          |
| Config         | : Licenseiten        |

| Y    | Data Archive       | Y          | TEST ID:283       |
|------|--------------------|------------|-------------------|
| Data | Archive            |            | a summer a faceto |
| Reco | rding MiniSEED and | SOH file e | very 60 minute    |
|      | Status             | s: Al      | chive OK          |
|      | Used space         | : 1.86GB   |                   |
| -    | Available space    | : 5.56GB   |                   |
| Dele | te all files       |            | Dowpload File     |
|      |                    |            | DOTVINGUATING     |
|      |                    |            |                   |
|      |                    |            |                   |
|      |                    |            |                   |
|      |                    |            |                   |
|      |                    |            |                   |
|      |                    |            |                   |
|      |                    |            |                   |
|      |                    |            |                   |
|      |                    |            |                   |

c) Exemple de « status error »

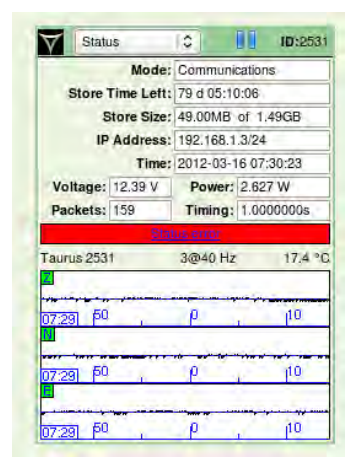

| rus 1309<br>State restriction<br>Door closed<br>ExchanceSite<br>(SSS 1510)<br>State(Config:<br>Config:<br>Config:                                             | aurus 1309           Stane restanting         Link-OK           Door clased         France ca-Sub           Proteer Sub         Entropy ca-Sub           States and Sub         States and Sub           Power:         OK           Config:         States and Sub                                                                                                    | Y    | Status Detail   | C A14 ID: 1309       |
|----------------------------------------------------------------------------------------------------|----------------------------------------------------------------------------------------------------|------|-----------------|----------------------|
| Etate restrictury         Link OK           Door closed                                                                                                    | Status essentiatas     Link-OK       Door obseid     Proteines Edit       Proteines Edit     Entrover res 20%       Senters: Entrover res 20%     Senters: Entrover res 20%       Bower:     OK       Config:     Senters Edit at 10%                                                                                                    | Faur | us 1309         |                      |
| Door closed <u>Brother Edit</u> <u>Cross India</u> <u>Senser: Condition Lasses</u> Power: OK  Config: <u>Conting:</u>                                         | Door closed  Protection Control Control Contro |      | Store recording | LinkOK               |
| Browne Els         Enrowetter Solt           Seisen Reger         Seinen: Cantrol Lasse           Power:         OK           Config:         Enrowetter Solt | Enclose EX         Enclose EX           Gless Integ         Senser Sommark Stress           Oncerts Envers         Senser Sommark Stress           Power:         OK           Config:         Ontentified                                                                                                    |      | Door closed     |                      |
| Gits Intel         Entropy Link           Sense: Press         Stance: Continues           Power:         OK           Config:         Extensities            | GPS table         Entropy table           Senem: Progra         Senem: Senemic Line           Power:         OK           Config:         Senemic Mail                                                                                                    |      | Archive OK      |                      |
| Sanaris Regus<br>Power: OK<br>Config: Sathalistic                                                                                                    | Buttern Fromm         Search Summiliatest           Power:         OK           Config:         Statutation                                                                                                    |      | GPS tailed      | Einnwara OK          |
| Power: OK<br>Config: <u>Okianitisa</u>                                                                                                    | Power: OK<br>Config: <u>Committee</u>                                                                                                    | -    | Senent Power    | Sensor Control Lines |
| Config:                                                                                                    | Config: <u>Committee</u>                                                                                                    |      | Power           | CK.                  |
|                                                                                                    |                                                                                                    |      | Config          | Committed            |
|                                                                                                    |                                                                                                    |      | Config          |                      |
|                                                                                                    |                                                                                                    |      |                 |                      |
|                                                                                                    |                                                                                                    |      |                 |                      |

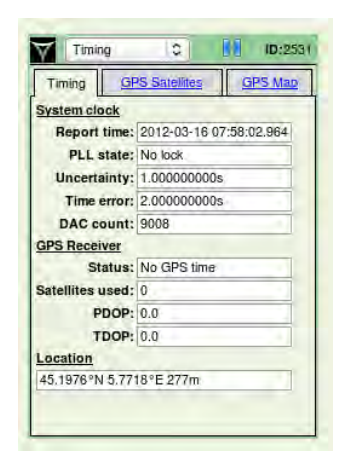

# 2) Vérification des signaux

Menu: waveform.

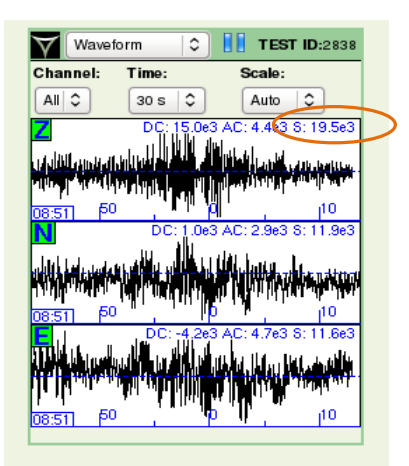

# 3) Vérification données disponibles au format store (carte EXT 3)

Menu: data availability.

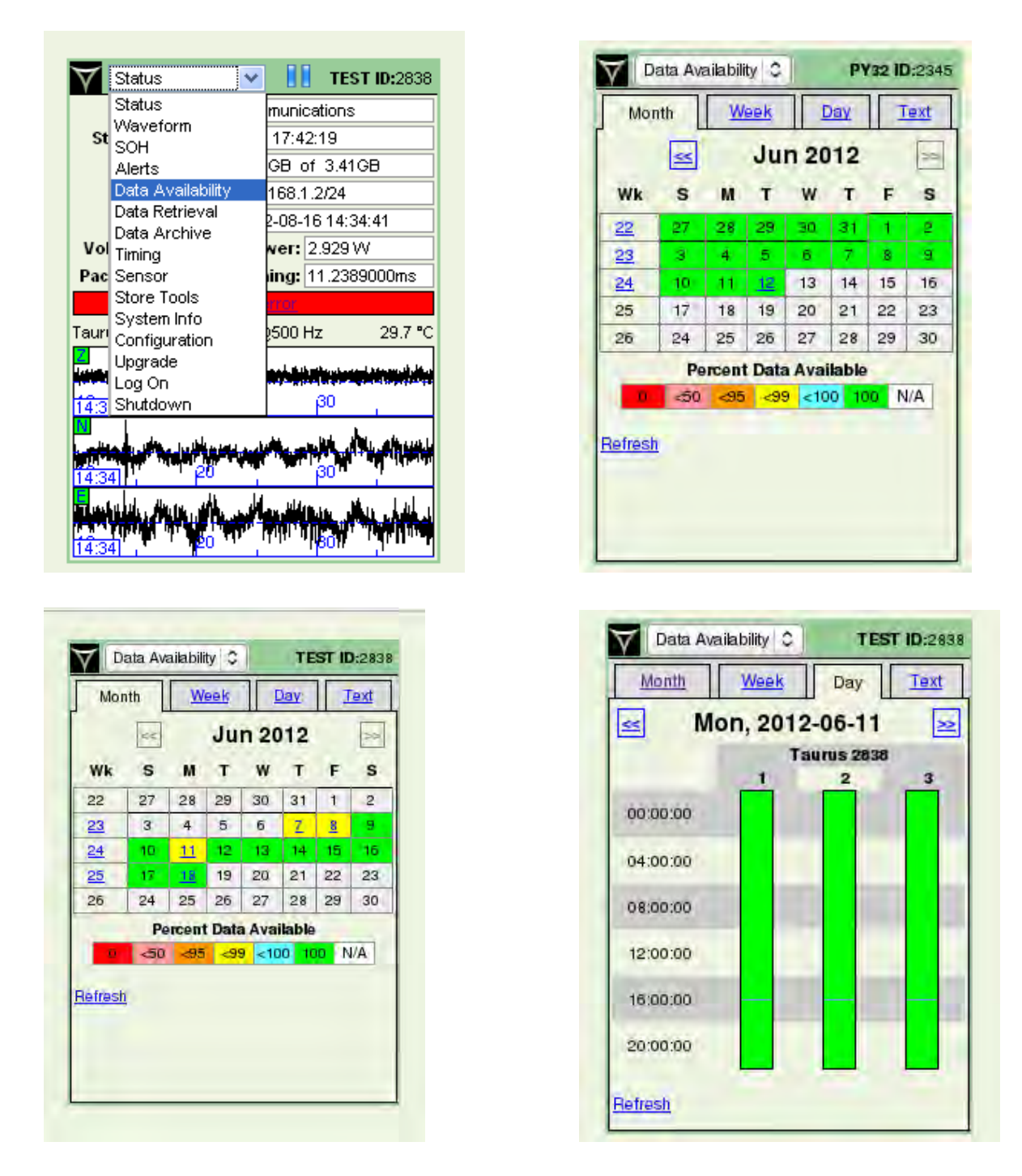

S'il y a des coupures, on peut télécharger les SOH sur la carte d'archivage (FAT 32), pour vérifier s'il y a eu des problèmes de GPS, de réception des satellites. **(voir \$ 7)** 

30.1 °C

TEST ID:2838

munications

ing: 11.2395000ms

والفاح المالفان

17:42:19

500 Hz

¥

# 4) Vérification du GPS

Menu: Timing.

Status

Status

Pac Sensor

Store Tools System Info

Tauri Configuration

Upgrade

Log On Shutdown

Waveform

 $\nabla$ 

| L'important est de vérifier le statut du "PLL | state. Les signaux sont | t bien reçus lorsque celui-ci |
|-----------------------------------------------|-------------------------|-------------------------------|
| indique "Fine Lock".                          |                         |                               |

0

GPS Satellites

Time error: 0.10400000us

Status: Doing fixes

DAC count: 9069

PDOP: 2.0 TDOP: 1.1

45.1976°N 5.7718°E 280m

Timing

System clock

**GPS** Receiver

Location

Satellites used: 8

Timing

 $\nabla$ 

TEST ID:2838

GPS Map

# 5) Vérification du capteur

Menu: Sensor.

| $\forall$  | Status 💌                                      | <b>TEST ID:</b> 2838                                                                                                    |
|------------|-----------------------------------------------|----------------------------------------------------------------------------------------------------|
| St         | Status<br>Waveform<br>SOH                     | munications 17:32:55                                                                                                    |
|            | Alerts<br>Data Availability<br>Data Retrieval | GB of 3.41GB<br>168.1.2/24<br>2-08-16 14:35:38                                                                                                    |
| Vol<br>Pac | Data Archive<br>Timing<br>Sensor              | ver: 3.268 W                                                                                                    |
| Tauri      | Store Tools<br>System Info<br>Configuration   | 2000<br>2500 Hz 29.8 °C                                                                                                    |
| 14:3       | Log On<br>Shutdown                            | in a state and state and stat |
| 14:3       |                                               |                                                                                                    |
| E<br>14:3  |                                               |                                                                                                    |

| $\forall$             | Sensor                             | 0                           |         | PY31 ID:2533    |
|-----------------------|------------------------------------|-----------------------------|---------|-----------------|
|                       | CI                                 | MG3ESF                      | -90s    | 6               |
|                       | Mass 1:                            | 1.240V                      | -       |                 |
|                       | Mass 2:                            | 1.238V                      | -       |                 |
|                       | Mass 3:                            | 1.247V                      | -       |                 |
| Pow                   | er: 0.00W                          | 0                           |         |                 |
|                       |                                    |                             |         |                 |
|                       | -                                  | Per                         | iod: LF | SP              |
| S <sub>s</sub>        | ys <sup>t</sup> 2.00E9             | Per<br>cnt/(m/s)<br>m: 30 s | iod: LF | SP              |
| S <sub>s</sub><br>Ch: | ys <sup>t</sup> 2.00E9<br>All C Tu | Per<br>cnt/(m/s)<br>m: 30 s | iod: LF | SP<br>c: Auto 0 |
| S <sub>s</sub><br>Ch: | All C Tu                           | Per<br>cnt/(m/s)<br>m: 30 s | iod: LF | SP<br>c: Auto C |
| S <sub>s</sub><br>Ch: | ysi 2.00E9<br>All C Tu             | Per<br>cnt/(m/s)<br>m: 30 s | iod: LF | SP<br>e: Auto C |
| S <sub>s</sub><br>Ch: | ys 2.00E9                          | Per<br>cnt/(m/s)<br>m: 30 s | iod: LF | SP<br>c: Auto C |

|                       | C                      | MG40-6                       | 60s   | 8.       |   |
|-----------------------|------------------------|------------------------------|-------|----------|---|
|                       | Mass 1:                | 2.228V                       |       |          |   |
|                       | Mass 2:                | 0.277V                       |       | -        |   |
|                       | Mass 3;                | 0.371V                       | -     | -        |   |
| Pow                   | er: 1.74W              |                              |       |          |   |
|                       |                        | Davi                         | and a | D PD     |   |
| S                     | ys <sup>:</sup> 8.00E8 | Peri<br>cnt/(m/s)            | iod:  | LP SP    |   |
| S <sub>s</sub><br>Ch: | ys <sup>:</sup> 8.00E8 | Peri<br>cnt/(m/s)<br>m: 30 s | iod:  | LP SP    | 0 |
| S <sub>s</sub><br>Ch: | ys <sup>:</sup> 8.00E8 | Peri<br>cnt/(m/s)<br>m: 30 s | iod:  | Sc: Auto |   |
| S <sub>s</sub><br>Ch: |                        | Peri<br>cnt/(m/s)<br>m: 30 s |       | Sc: Auto |   |

Si les masses des CMG-3, ou STS-2 ne sont plus dans les marges vertes, il faut les recentrer par l'intermédiaire de la BBOX.

## 6) Vérification des données enregistrées au format store

Menu: Data retrieval. On peut récupérer quelques heures de données via ce menu afin de les vérifier (visualisation sous PQL ou calcul de la PSD...).

Les données téléchargées sont des données provenant de la carte store. Elles sont converties au format de votre choix.

Pour récupérer toutes les données enregistrées sur la carte, il vaut mieux ne pas procéder ainsi. Temps de téléchargement très long pour de gros volumes!

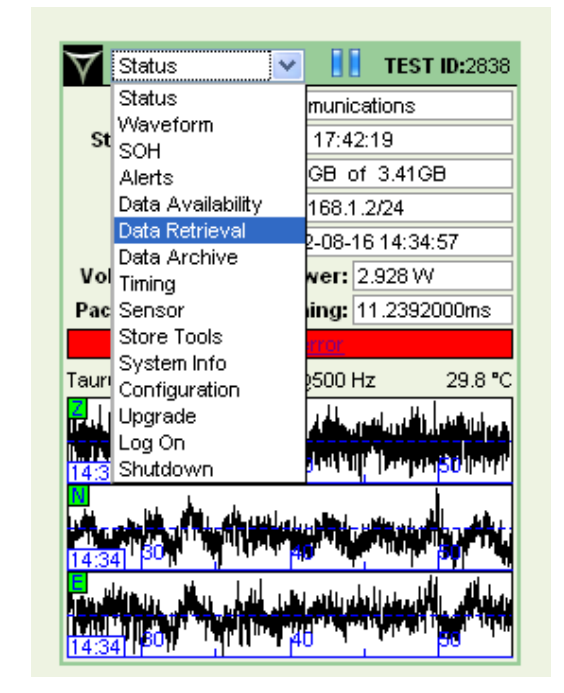

| . Y                                                 | Data Retrieval                                                                     | 0                                                                                   | PY31 ID:2531 |
|-----------------------------------------------------|------------------------------------------------------------------------------------|-------------------------------------------------------------------------------------|--------------|
| Data Type                                           | e:                                                                                 |                                                                                     |              |
| • Time s                                            | eries                                                                              |                                                                                     |              |
| O Time s                                            | eries by event                                                                     |                                                                                     |              |
| O State o                                           | f health                                                                           |                                                                                     |              |
| OSystem                                             | configuration                                                                      |                                                                                     |              |
|                                                     | , sa ing a la la la la                                                             |                                                                                     |              |
| Download                                            | Data Archives                                                                      |                                                                                     |              |
| Downbad                                             | Log Files                                                                          |                                                                                     |              |
| Next                                                |                                                                                    |                                                                                     |              |
| Next                                                | Current                                                                            | Choices                                                                             |              |
| Next<br>Data Ty                                     | Current                                                                            | Choices<br>Change Data Type                                                         |              |
| Next<br>Data Ty<br>Start Ti                         | Current<br>pe: none<br>me: none                                                    | Choices<br>Change Data Type<br>Change Time                                          |              |
| Next<br>Data Ty<br>Start Ti<br>End Ti               | Current<br>(pe: none<br>me: none<br>me: none                                       | Choices<br>Change Data Type<br>Change Time                                          |              |
| Next<br>Data Ty<br>Start Ti<br>End Ti               | Current<br>(pe: none<br>me: none<br>me: none<br>Network >                          | Choices<br>Change Data Type<br>Change Time                                          |              |
| Data Ty<br>Start Ti<br>End Ti<br>Station In         | Current<br>(pe: none<br>me: none<br>me: none<br>Network 3<br>110: Station: P)      | Choices<br>Change Data Type<br>Change Time<br>XX<br>/31 Choose Station Info         |              |
| Next<br>Data Ty<br>Start Ti<br>End Ti<br>Station In | Current (<br>rpe: none<br>me: none<br>Network ><br>nto: Station: P)<br>Location: r | Choices<br>Change Data Type<br>Change Time<br>XX<br>/31 Choose Station Into<br>none |              |

|                                                                             | Retrieval C                                                                                                    |                                                                                            | ID:2249 |
|-----------------------------------------------------------------------------|----------------------------------------------------------------------------------------------------|--------------------------------------------------------------------------------------------|---------|
| Channel S                                                                   | election                                                                                                    |                                                                                            |         |
| Select                                                                      | Channel                                                                                                    | Overall Time Range                                                                         |         |
|                                                                             | taurus_2249/band/timeSerie                                                                                                    | s1 2011-05-10 17:05:43.460 - 2011-05-17 11:56:58.040                                       |         |
|                                                                             | taurus_2249/band/timeSerie                                                                                                    | s2 2011-05-10 17:05:42.810 - 2011-05-17 11:56:57.580                                       |         |
| 7                                                                           | taurus 2249/band/timeSerie                                                                                                    | s3 2011-05-10 17:05:43.740 - 2011-05-17 11:56:58.470                                       |         |
| Next                                                                        |                                                                                                    |                                                                                            |         |
| Next                                                                        | Current Choices                                                                                                    | 3.                                                                                         |         |
| Next<br>Data Ty                                                             | Current Choices                                                                                                    | Change Data Type                                                                           |         |
| Data Ty<br>Data Form                                                        | Current Choices<br>pe: Time series<br>nat: none                                                                                                    | Change Data Type<br>Change Format                                                          |         |
| Next<br>Data Ty<br>Data Form<br>Chann                                       | Current Choices<br>pe: Time series<br>nat: none<br>els none                                                                                                    | Change Data Type<br>Change Format<br>Change Channels                                       |         |
| Next<br>Data Ty<br>Data Forn<br>Chann<br>Start Til                          | Current Choices<br>pe: Time series<br>nat: none<br>els none<br>me: 2011-05-16 00:00:00                                                                                      | Change Data Type<br>Change Format<br>Change Channels<br>Change Time                        |         |
| Next<br>Data Ty<br>Data Forn<br>Chann<br>Start Tin<br>End Tin               | Current Choices<br>pe: Time series<br>nat: nane<br>els nane<br>e: 2011-05-16 00:00:00<br>me: nane                                                                           | Change Data Type<br>Change Format<br>Change Changes<br>Change Time                         |         |
| Next<br>Data Ty<br>Data Form<br>Chann<br>Start Til<br>End Til<br>Station In | Current Choices<br>pe: Time series<br>nat: none<br>eis none<br>2011-05-16 00:00:00<br>me: none<br>Network: XX<br>Station: STN01                                             | Change Data Type<br>Change Format<br>Change Channels<br>Change Time<br>Choose Station Info |         |
| Next<br>Data Ty<br>Data Form<br>Chanr<br>Start Ti<br>End Ti<br>Station In   | Current Choices<br>pe: Time series<br>hat: none<br>lels none<br>2011-05-16 00:00:00<br>me: none<br>Network: XX<br>(Station: STN01<br>Location: none<br>No Channels Selected | Change Data Type<br>Change Format<br>Change Channels<br>Change Time<br>Choose Station Info |         |

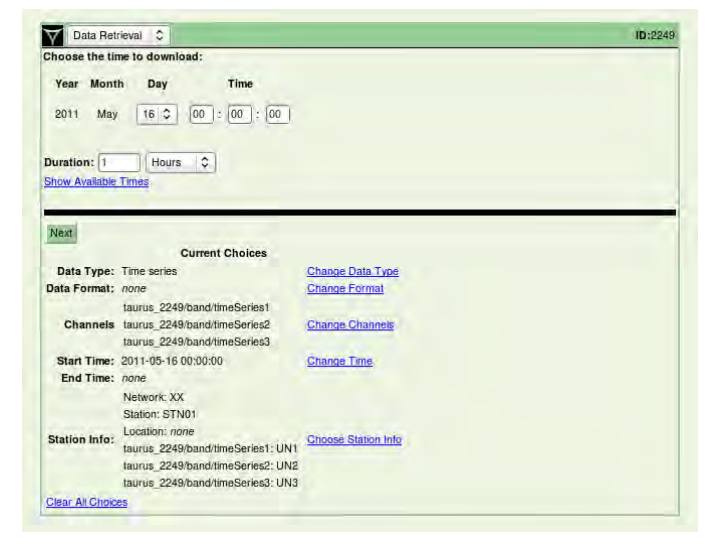

| Data Format:   |                                   |                     |  |
|----------------|-----------------------------------|---------------------|--|
| MiniSEED       |                                   |                     |  |
| MiniSEED S     | lorted                            |                     |  |
| OASCIL         |                                   |                     |  |
| CEGY           |                                   |                     |  |
| Caisan         |                                   |                     |  |
| CRAC           |                                   |                     |  |
| - why          |                                   |                     |  |
|                |                                   |                     |  |
|                |                                   |                     |  |
| Next           |                                   |                     |  |
|                | Current Choices                   |                     |  |
| Data Type:     | Time series                       | Change Data Type    |  |
| Data Format:   | none                              | Change Format       |  |
|                | taurus_2249/band/timeSeries1      |                     |  |
| Channels       | taurus_2249/band/timeSeries2      | Change Channels     |  |
|                | taurus_2249/band/timeSeries3      |                     |  |
| Start Time:    | 2011-05-16 00:00:00               | Change Time         |  |
| End Time:      | 2011-05-16 01:00:00               |                     |  |
|                | Network: XX                       |                     |  |
|                | Station: STN01                    |                     |  |
| Station Info:  | Location: none                    | Chasse Station Info |  |
| Station into:  | taurus_2249/band/timeSeries1; UN1 | Choose Stabor Into  |  |
|                | taurus_2249/band/timeSeries2: UN2 |                     |  |
|                | taurus_2249/band/timeSeries3; UN3 |                     |  |
| and the second |                                   |                     |  |

| Data Ret              | rieval C                               |                               | ID:224 |
|-----------------------|----------------------------------------|-------------------------------|--------|
| Confirm your          | choices below are correct:             |                               |        |
| The current ver       | sion cannot download more than 488 l   | MB of data in MiniSEED format |        |
| The ourient ver       |                                        | of our in wholes format       |        |
| This will use ne      | twork.station.channel names and will k | ok similar to: XX.STN01.UN3   |        |
|                       |                                        |                               |        |
| Download              |                                        |                               |        |
|                       | Current Choices                        |                               |        |
| Data Type:            | Time series                            | Change Data Type              |        |
| Data Format:          | MiniSEED                               | Change Format                 |        |
|                       | taurus_2249/band/timeSeries1           |                               |        |
| Channels              | taurus_2249/band/timeSeries2           | Change Channels               |        |
|                       | taurus_2249/band/timeSeries3           |                               |        |
| Start Time:           | 2011-05-16 00:00:00                    | Change Time                   |        |
| End Time:             | 2011-05-16 01:00:00                    |                               |        |
|                       | Network: XX                            |                               |        |
|                       | Station: STN01                         |                               |        |
| Station Infor         | Location: none                         | Choose Station Into           |        |
| Station into.         | taurus_2249/band/timeSeries1: UN1      | CHOOSE CHANNELING             |        |
|                       | taurus_2249/band/timeSeries2: UN2      |                               |        |
|                       | taurus_2249/band/timeSeries3: UN3      |                               |        |
| and the second second |                                        |                               |        |

# 7) Vérification archivage format miniseed (FAT 32)

Menu: Data Archive.

| $\forall$ | Status 💌                       | <b>TEST ID:</b> 2838                |
|-----------|--------------------------------|-------------------------------------|
|           | Status                         | munications                         |
| St        | vvavetorm<br>SOH               | 17:42:19                            |
|           | Alerts                         | GB of 3.41GB                        |
|           | Data Availability              | 168.1.2/24                          |
|           | Data Retrieval<br>Data Archiva | 2-08-16 14:35:07                    |
| Vol       | Timing                         | wer: 2.909 W                        |
| Pac       | Sensor                         | ing: 11.2393000ms                   |
|           | Store Tools                    | rror                                |
| Tauri     | System into<br>Configuration   | 2500 Hz 30.0 ℃                      |
| Z, L      | Upgrade                        | أفارا ومرودة الكرو الطالبان وروار   |
|           | Log On                         |                                     |
| 14:3<br>M | Shutdown                       | Little de Martin de La construction |
| L ULL     | ور والمحدد بولايين ويؤاد ورايه | ALL STRUCTURE STRUCTURE             |
| 14:34     | 470 34                         | יידייאן אסי אאיי אייי               |
| E<br>Lul  |                                | والمراجع المنابع والمنتقر والمنالة  |
|           |                                |                                     |

| 🟹 Data Archive 💌 🔢 TEST ID:2838                     | Directory: /archive/                                                                                                    |
|-----------------------------------------------------|----------------------------------------------------------------------------------------------------|
| Data Archive                                        | Description in the second second second second second second second second second second second second second s                                                                                                    |
| Recording with ISEED and SOFT the every so minutes. | Parent Directory                                                                                                    |
|                                                     | 201206/ 188416 bytes 28-jun-12 2:13:40 PM                                                                                                    |
| Used space: 1.86GB                                  | 2012077 81920 bytes 24-Jul-12 3:17:12 PM                                                                                                    |
| Available space: 5.56GB                             | 201208/ 20480 bytes 10-Aug-12 8:02:34 AM                                                                                                    |
| Delete all files Configure<br>Download Files        |                                                                                                    |
|                                                     |                                                                                                    |
|                                                     | NG.TEST.BHZ 20120815 230000.miniseed 893952 bytes 16-Aug-12 12:05:16 AM                                                                                                    |
|                                                     | NG.TEST.BHZ 20120816 000000.miniseed 894464 bytes 16-Aug-12 1:01:10 AM                                                                                                    |
|                                                     | NG.TEST.BHZ 20120816 010000.miniseed 894464 bytes 16-Aug-12 2:02:22 AM                                                                                                    |
|                                                     | NG.TEST.BHZ 20120816 020000.miniseed 894464 bytes 16-Aug-12 3:03:34 AM                                                                                                    |
|                                                     |                                                                                                    |
|                                                     | NG.TEST.BHZ 20120816 030000.miniseed 894464 bytes 16-Aug-12 4:04:37 AM                                                                                                    |
|                                                     | <u>NG.TEST.BHZ 20120816 030000.miniseed</u> 894464 bytes 16-Aug-12 4:04:37 AM<br><u>NG.TEST.BHZ 20120816 040000.miniseed</u> 894464 bytes 16-Aug-12 5:00:34 AM                                                                                                    |
|                                                     | NG.TEST.BHZ         20120816         030000.miniseed         894464         bytes         16-Aug-12         4:04:37         AM           NG.TEST.BHZ         20120816         040000.miniseed         894464         bytes         16-Aug-12         5:00:34         AM           NG.TEST.BHZ         20120816         050000.miniseed         895488         bytes         16-Aug-12         6:01:47         AM                                                                                                    |
|                                                     | NG.TEST.BHZ         20120816         030000.miniseed         894464         bytes         16-Aug-12         4:04:37         AM           NG.TEST.BHZ         20120816         040000.miniseed         894464         bytes         16-Aug-12         5:00:34         AM           NG.TEST.BHZ         20120816         050000.miniseed         895488         bytes         16-Aug-12         6:01:47         AM           NG.TEST.BHZ         20120816         060000.miniseed         894976         bytes         16-Aug-12         7:03:57         AM |

Télécharger les SOH, permet de vérifier le GPS par le nombre de satellites utilisés.

# III) Récupération des données

Pour récupérer les données d'une tournée, il faut éteindre la Taurus, enlever la carte archive (miniseed) et vérifier la continuité des données.

S'il n'y a **pas de trous** dans les données miniseed, **changer** uniquement la carte **archive**. S'il y a des **trous** dans les données miniseed, **changer** la carte **archive** + la carte **store**. Connecter la carte sur un lecteur de cartes et transférer les données directement sur son PC via le lecteur de cartes.

## 1) Récupération des cartes flash

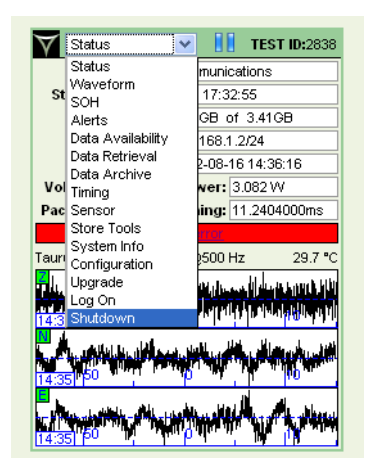

| Dodow 2                                                                                                    | ANT RE-                                                                                                    | - | son remainmentes - |
|----------------------------------------------------------------------------------------------------|----------------------------------------------------------------------------------------------------|---|--------------------|
|                                                                                                    | Read Datase                                                                                                    | F |                    |
| Restart vill provir doven the Transic Econoder ubgede) and hier neds<br>Skuddeen vill preser down his Transic Controller (Aprill), while con | n't Emeridaný<br>naný la menody holer 1888. The ant el kool wise par para the easter bank or far holer e kal (ka fisic homop e<br>naný la menody holer 1888. |   |                    |
|                                                                                                    |                                                                                                    |   |                    |

Une fois la station éteinte, on ouvre le capot sous le numériseur, on vérifie que le <u>voyant</u> situé entre les 2 cartes soit bien vert avant d'enlever les cartes.

## 2) Récupération des données miniseed

Les nouvelles versions des taurus (v 3.4.6 et plus) permettent d'enregistrer directement les données au format miniseed.

Lors de la récupération des données sur le terrain, on peut donc récupérer uniquement la carte contenant les données miniseed. Il faut cependant s'assurer qu'il n'y a pas de trous dans les données en scannant le répertoire avec l'utilitaire msi. (Voir \$ IV) En effet, les trous dans les données miniseed ne se retrouvent pas forcément dans les données au format store.

Si des trous sont identifiés, il est donc préférable de récupérer également les données enregistrées au format store sur la deuxième carte flash.

Les données manquantes peuvent être regénérées en convertissant les store avec le logiciel ApolloProject (voir doc "Utilisation d'Apollo Project pour transformer les données").

Si l'enregistrement des données miniseed s'est arrêté, il peut y avoir des données brutes non converties sur la carte store, il faudra donc aussi récupérer ces données.

# IV) Contrôle de la continuité des données miniseed

Utilisation de l'utilitaire msi qui permet de scanner un répertoire contenant des données miniseed et de répertorier les trous ou overlap.

## 1) Installation de l'utilitaire

msi fonctionne sur les systèmes d'exploitation suivants:

- Mac OS
- Linux

Vous pouvez télécharger l'utilitaire msi développé par IRIS ici:

https://seiscode.iris.washington.edu/projects/msi/files

Pour installer l'utilitaire, il suffit de décompresser et désarchiver le fichier:

#### tarxvzf msi-3.x.tar.gz

Copier l'exécutable sous le répertoire /usr/local/bin pour pouvoir le lancer depuis n'importe quel répertoire.

#### 2) Utilisation

1- Télécharger les données miniseed sur le PC.

Les données miniseed sont rangées dans des répertoires classant les données par mois. Exemple: 201210 (données du mois 10/2012)

2-Lancer la commande suivante:

msi -t -G ./201210/\*.miniseed

Cette commande scannera tous les fichiers miniseed du répertoire 201210

3- Résultat de la commande

Le résultat de la commande affiche à l'écran:

- le nombre de segments de données par channel
- le nombre de trous

# 3) Quelques exemples

#### Exemple 1: scan de toutes les données de la station CT17 (msi -t -G \*/\*)

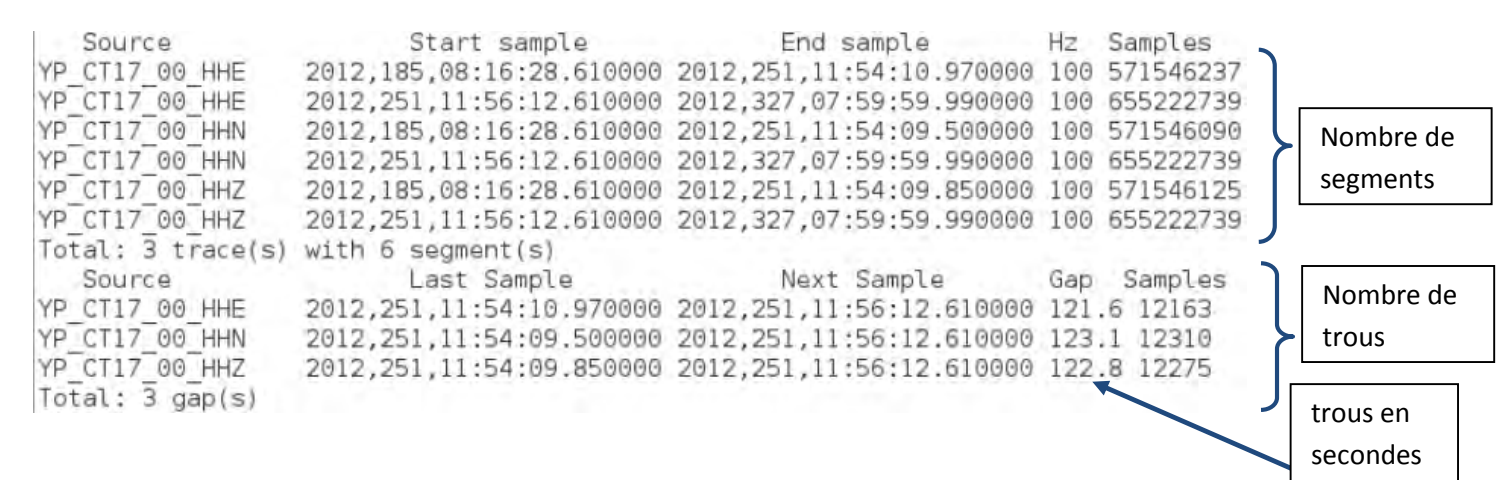

Dans l'exemple ci-dessus, il n'y a pas de trous dans les données.

- 6 segments ont été répertoriés (2 par voies)
- 3 trous ont été répertoriés (1 trou par voie)

Résultat normal car

- Jour 185: installation de la station
- Jour 251: première tournée de récupération de données
- Jour 327: deuxième tournée de donnée

Il n'y a donc qu'un trou par voie dans les données le jour 251 dû à la récupération des données (shutdown station).

#### Exemple 2:

| Source<br>YP_CT23_00_HHE<br>YP_CT23_00_HHE<br>YP_CT23_00_HHE<br>YP_CT23_00_HHE<br>YP_CT23_00_HHE<br>YP_CT23_00_HHE | Start sample<br>2012,186,23:00:00.000000<br>2012,256,10:41:54.780000<br>2012,306,14:23:34.620000<br>2012,318,13:44:15.610000<br>2012,318,14:50:55.620000<br>2012,186,23:00:00 000000 | End sample<br>2012,256,09:59:59.990000<br>2012,306,14:23:33.400000<br>2012,318,12:53:04.820000<br>2012,318,14:50:52.980000<br>2012,324,09:59:59.990000<br>2012,201.16:44:00.150000 | Hz Samples<br>100 600120000<br>100 433329863<br>100 103137021<br>100 399738<br>100 50094438<br>100 127344016 |
|----------------------------------------------------------------------------------------------------|----------------------------------------------------------------------------------------------------|----------------------------------------------------------------------------------------------------|----------------------------------------------------------------------------------------------------|
| YP_CT23_00_HHN                                                                                                    | 2012,201,16:44:02.320000                                                                                                    | 2012,256,09:59:59.990000                                                                                                    | 100 472775768                                                                                                |
| YP_CT23_00_HHN<br>YP_CT23_00_HHN<br>YP_CT23_00_HHN                                                                 | 2012,256,10:41:54.610000<br>2012,306,14:23:34.620000<br>2012,318,13:44:15.610000                                                                                                    | 2012,306,14:23:33.400000<br>2012,318,12:53:04.110000<br>2012,318,14:50:52.980000                                                                                                   | 100 433329880<br>100 103136950<br>100 399738                                                                 |
| YP_CT23_00_HHN                                                                                                    | 2012,318,14:50:55.620000                                                                                                    | 2012,324,09:59:59.990000                                                                                                    | 100 50094438<br>100 600120000                                                                                |
| YP_CT23_00_HHZ                                                                                                    | 2012,256,10:41:54.820000                                                                                                    | 2012,306,14:23:33.400000                                                                                                    | 100 433329859                                                                                                |
| YP_CT23_00_HHZ<br>YP_CT23_00_HHZ                                                                                   | 2012,306,14:23:34.620000<br>2012,318,13:44:15.610000                                                                                                    | 2012,318,12:53:04.510000 2012,318,14:50:52.980000                                                                                                    | 100 103136990                                                                                                |
| YP_CT23_00_HHZ                                                                                                    | 2012,318,14:50:55.620000<br>with 16 segment(s)                                                                                                    | 2012,324,09:59:59.990000                                                                                                    | 100 50094438                                                                                                 |
| Source                                                                                                    | Last Sample                                                                                                    | Next Sample                                                                                                    | Gap Samples                                                                                                  |
| YP_CT23_00_HHE                                                                                                    | 2012,256,09:59:59.990000                                                                                                    | 2012,256,10:41:54.780000                                                                                                    | 2515 251478                                                                                                  |
| YP_CT23_00_HHE                                                                                                    | 2012,306,14:23:33.400000                                                                                                    | 2012,306,14:23:34.620000                                                                                                    | 3071 307078                                                                                                  |
| YP_CT23_00_HHE                                                                                                    | 2012,318,14:50:52.980000                                                                                                    | 2012,318,14:50:55.620000                                                                                                    | 2.64 263                                                                                                    |
| YP_CT23_00_HHN                                                                                                    | 2012,201,16:44:00.150000                                                                                                    | 2012,201,16:44:02.320000                                                                                                    | 2.17 216                                                                                                    |
| YP_C123_00_HHN                                                                                                    | 2012,256,09:59:59.990000                                                                                                    | 2012,256,10:41:54.610000                                                                                                    | 2515 251461                                                                                                  |
| YP CT23 00 HHN                                                                                                    | 2012,318,12:53:04,110000                                                                                                    | 2012,308,14.23.34.020000                                                                                                    | 3072 307149                                                                                                  |
| YP CT23 00 HHN                                                                                                    | 2012,318,14:50:52.980000                                                                                                    | 2012,318,14:50:55.620000                                                                                                    | 2.64 263                                                                                                    |
| YP_CT23_00_HHZ                                                                                                    | 2012,256,09:59:59.990000                                                                                                    | 2012,256,10:41:54.820000                                                                                                    | 2515 251482                                                                                                  |
| YP_CT23_00_HHZ                                                                                                    | 2012,306,14:23:33.400000                                                                                                    | 2012,306,14:23:34.620000                                                                                                    | 1.22 121                                                                                                    |
| YP_CT23_00_HHZ                                                                                                    | 2012,318,12:53:04.510000                                                                                                    | 2012,318,13:44:15.610000                                                                                                    | 2 64 263                                                                                                    |
| Total: 13 gap(s)                                                                                                   | 2012,010,11.00.02.000000                                                                                                    | 2012,010,11.00.00.020000                                                                                                    | 2.0. 200                                                                                                    |

Dans l'exemple ci-dessus, plusieurs trous dans les données.

- 16 segments ont été répertoriés
- 13 trous ont été répertoriés
- Jour 186: installation de la station
- Jour 256: première tournée de récupération de données
- Jour 324: deuxième tournée de donnée

Il y a donc plusieurs trous dans les données notamment:

- jour 306 -> 1.22s (voies E, N et Z)
- jour 318 ->3071s (voies E, N et Z)
- jour 318 -> 2.64s (voies E, N et Z)

Remarque: une bonne utilisation de la commande msi nécessite de connaitre l'historique de la station (date d'installation, dates des dernières tournées...).

Vous avez à présent vérifié les données miniseed :

 a) s'il n'y a pas de trous, procéder à l'échange des cartes au format miniseed (FAT 32), à placer dans la partie gauche du numériseur. Pensez à supprimer les data enregistrées sur la carte store.

Pour cela, aller dans le menu de la taurus "store tools" puis "delete store" puis "destroy and recreate".

b) S'il y a des trous, remplacer la carte **miniseed** + la carte **store** (ext 3) située sur l'adaptateur de **droite**.

Manipuler cet élément avec précaution, il est très fragile !

Attention au formatage des cartes !!

Si le numériseur ne reconnait pas la carte store, (No Data Available à la place des signaux sur la page d'accueil), **éteindre** à nouveau la station, insérer uniquement la carte ext 3 dans le compartiment de gauche, se placer dans le menu store tools, effacer et recréer le store, puis redémarrer le numériseur. Voir ci-dessous.

| $\forall$ | Status                                                                                                    | ~ |                                                                         | S05 ID:                                                     | 2932 |
|-----------|----------------------------------------------------------------------------------------------------|---|-------------------------------------------------------------------------|-------------------------------------------------------------|------|
| s         | Status<br>Waveform<br>SOH<br>Alerts<br>Data Availability<br>Data Retrieval<br>Data Archive<br>Timing<br>Sensor |   | hmunicati<br>d 04:39:<br>00MB of<br>.168.1.2/<br>2-08-13<br>Pow<br>Timi | ons<br>34<br>6.81GB<br>24<br>14:53:09<br>er: N/A<br>ng: N/A |      |
| Tauru     | Store Tools<br>System Info<br>Configuration<br>Upgrade<br>Log On<br>Shutdown                                   |   | <u>?</u><br>3@100                                                       | Hz                                                          | N/A  |
|           | No Data                                                                                                    | A | vailable                                                                |                                                             |      |

| Y | Store Tools    | 0      | GG01 ID:1340  |
|---|----------------|--------|---------------|
|   | Log On         | Succes | sful 🗶        |
|   | Active Media:  | Comp   | act Flash     |
|   | Store Size:    | 34.00  | MB of 6.65GB  |
|   | IDE Available: | No, or | not formatted |
|   |                | Forma  | t IDE         |
|   | Store: I       | Reinde | k Store       |
|   |                | Delete | Store         |
|   |                |        |               |
|   |                |        |               |
|   |                |        |               |
|   |                |        |               |
|   |                |        |               |
|   |                |        |               |
|   |                |        |               |

| Contraction of the second second                                                                                                    |                                                                                       |                                      |                  | Creating How Store                                            |
|----------------------------------------------------------------------------------------------------|---------------------------------------------------------------------------------------|--------------------------------------|------------------|---------------------------------------------------------------|
| Recreate Store on : Compact Flash                                                                                                    |                                                                                       |                                      |                  | Please wait                                                   |
| Available space: 6.51GB                                                                                                    |                                                                                       | Recreate Store on                    | : Compact Fla:   | sh                                                            |
| tradit (1. and A)                                                                                                    |                                                                                       | Available space:<br>Store size [MB]: | 6.67GB<br>Full 🔽 |                                                               |
| his will delete the Store on Compact Flash and then cr                                                                                          | reate a new one with the above size.                                                  |                                      |                  |                                                               |
| his action will permanently delete all data in the                                                                                              | Store on Compact Flash.                                                               | This will delete the                 | Store on Com     | pact Flash and then create a new one with the above s         |
| Destroy & Recreate Store                                                                                                    |                                                                                       | This action will p                   | ermanently       | delete all data in the Store on Compact Flash.                |
|                                                                                                    |                                                                                       |                                      |                  |                                                               |
| Store Tools Menu                                                                                                    |                                                                                       | Store Teele Menu                     | 1                |                                                               |
|                                                                                                    |                                                                                       | Store Tools Meria                    | 1                |                                                               |
|                                                                                                    |                                                                                       |                                      |                  |                                                               |
|                                                                                                    |                                                                                       |                                      |                  |                                                               |
| Dunit 10                                                                                                    | Cost ID 4040                                                                          |                                      |                  |                                                               |
|                                                                                                    | aGOT ID: 1340                                                                         |                                      |                  |                                                               |
| tore created and is now running on Co                                                                                                    | ompact Flash                                                                          |                                      |                  |                                                               |
| tore created and is now running on Co                                                                                                    | ompact Hash                                                                           |                                      |                  |                                                               |
|                                                                                                    |                                                                                       |                                      |                  |                                                               |
|                                                                                                    |                                                                                       |                                      |                  |                                                               |
|                                                                                                    |                                                                                       |                                      |                  |                                                               |
|                                                                                                    |                                                                                       |                                      |                  |                                                               |
|                                                                                                    |                                                                                       |                                      |                  |                                                               |
|                                                                                                    |                                                                                       |                                      |                  |                                                               |
|                                                                                                    |                                                                                       |                                      |                  |                                                               |
| Store Tools Menu                                                                                                    |                                                                                       |                                      |                  |                                                               |
| Store Tools Menu                                                                                                    |                                                                                       |                                      |                  |                                                               |
|                                                                                                    |                                                                                       |                                      |                  |                                                               |
|                                                                                                    |                                                                                       |                                      |                  |                                                               |
|                                                                                                    |                                                                                       |                                      |                  |                                                               |
|                                                                                                    |                                                                                       |                                      |                  |                                                               |
|                                                                                                    |                                                                                       |                                      |                  |                                                               |
|                                                                                                    |                                                                                       |                                      |                  |                                                               |
|                                                                                                    |                                                                                       |                                      |                  |                                                               |
|                                                                                                    |                                                                                       |                                      |                  |                                                               |
|                                                                                                    |                                                                                       |                                      |                  |                                                               |
|                                                                                                    |                                                                                       |                                      |                  |                                                               |
|                                                                                                    |                                                                                       |                                      |                  |                                                               |
|                                                                                                    |                                                                                       |                                      |                  |                                                               |
|                                                                                                    |                                                                                       |                                      |                  |                                                               |
|                                                                                                    |                                                                                       |                                      |                  |                                                               |
|                                                                                                    |                                                                                       |                                      |                  |                                                               |
|                                                                                                    |                                                                                       |                                      |                  |                                                               |
|                                                                                                    |                                                                                       |                                      |                  |                                                               |
|                                                                                                    |                                                                                       |                                      |                  |                                                               |
|                                                                                                    |                                                                                       |                                      |                  |                                                               |
|                                                                                                    |                                                                                       |                                      |                  |                                                               |
| Shukdown                                                                                                    |                                                                                       |                                      |                  | 660                                                           |
| Shutdown                                                                                                    |                                                                                       |                                      |                  | GGor                                                          |
| Shutdown                                                                                                    |                                                                                       |                                      |                  | GGor                                                          |
| Shutdown                                                                                                    |                                                                                       |                                      |                  | GGm                                                           |
| Shutdown                                                                                                    |                                                                                       |                                      |                  | 660                                                           |
| Shutdown                                                                                                    |                                                                                       |                                      |                  | 6Gor                                                          |
| Shutdown                                                                                                    | Hestart                                                                               | Sjutdown                             |                  | 600                                                           |
| Shutdown                                                                                                    | Restart                                                                               | Shutdown                             |                  | 600                                                           |
| Shutdown                                                                                                    | Restart                                                                               | Sjrutdown                            |                  | 660                                                           |
| Shutdown 🗘                                                                                                    | Restort                                                                               | Stutdown                             |                  | GGar                                                          |
| Shutdown                                                                                                    | Festart                                                                               | Sjuttiown                            |                  | 6001                                                          |
| Shutdown                                                                                                    | P) and then restart if immediately.                                                   | Shutdown                             |                  | 600                                                           |
| Shutdown 😂                                                                                                    | Pand then restart it immediately.                                                     | Sjuttlown                            | otwhen you p     | ess the centre button or the buffer is full. Use this to cham |
| Shutdown Controler (Apolic<br>Shutdown will power down the Taurus Controler (Apolic<br>Shutdown will power down the Taurus Controler (Apolic    | ) and then restart if immediately.                                                    | Shutclown<br>Iata. The unit will bo  | ot when you p    | ess the centre button or the buffer is full. Use this to chan |
| Shutdown Controller (Apolic<br>Shutdown will power down the Taurus Controller (Apolic<br>Shutdown will power down the Taurus Controller (Apolic | P) and then restart i immediately.                                                    | Sjrutdown<br>lata. The unit will bo  | ot when you p    | ess the centre button or the buffer is full. Use this to chan |
| Shutdown Controller (Apolic<br>Shutdown will power down the Taurus Controller (Apolic<br>Shutdown will power down the Taurus Controller (Apolic | P) and then restart it immediately.<br>solb). while continuing to internally buffer d | Shuttiown<br>Iata. The unit will bo  | ot when you p    | ess the centre button or the buffer is full. Use this to chan |
| Shutdown 😂                                                                                                    | Pand then restart i immediately.                                                      | Sjuttiown<br>lata. The unit will bo  | otwhen you p     | ess the centre button or the buffer is full. Use this to cham |
| Shutdown Controller (Apollo<br>Shutdown will power down the Taurus Controller (Apollo<br>Shutdown will power down the Taurus Controller (Apollo | ) and then restart if immediately.                                                    | Stutklown<br>Iata. The unit will bo  | otwhen you p     | ess the centre button or the buffer is full. Use this to chan |
| Shutdown Controller (Apolic<br>Shutdown will power down the Taurus Controller (Apolic<br>Shutdown will power down the Taurus Controller (Apolic | P) and then restart it immediately.                                                   | Shutdown<br>Rata. The unit will bo   | ot when you p    | ess the centre button or the buffer is full. Use this to cham |
| Shutdown Controller (Apollo<br>Shutdown will power down the Taurus Controller (Apollo<br>Shutdown will power down the Taurus Controller (Apollo | P) and then restart if immediately.                                                   | Struttdown                           | ot when you p    | ess the centre button or the buffer is full. Use this to chan |

Une fois la carte store reconnue par le numériseur (visualisation des signaux sur la page d'accueil), on replace les cartes flash à leurs emplacements respectifs (miniseed à gauche, store à droite sur l'adaptateur) après avoir éteint la Taurus.

Vérifier sur l'écran principal que tout est OK avant de quitter le site.

# V) Formatage des cartes Compact Flash

Il y a deux types de cartes Compact Flash dans la taurus. Les cartes flash sont situées sous le capot sous le numériseur.

## 1) La carte pour l'enregistrement des store

Cette carte est située à droite sur un adaptateur. Elle est au format **ext3**. Son formatage ne peut se faire que sous linux (format non reconnu sous windows)

#### Procédure de formatage:

- Ouvrir un terminal
- Introduire la carte Compact Flash dans le lecteur de carte
- Brancher le lecteur sur le PC
- mount pour connaitre le nom du périphérique (souvent /dev/sdb1)
- umountnom\_du\_périphérique
- mke2fs –j –l 128 nom\_du\_périphérique

On peut aussi formater la carte via le menu de la taurus "store tools" puis "delete store" puis "destroy and recreate".

#### 2) La carte pour l'enregistrement des données miniseed

Cette carte est située à gauche de l'emplacement. Elle est au format **FAT32**. Son formatage peut se faire aussi bien sous windows que sous linux.

Procédure de formatage sous windows:

- Introduire la carte Compact Flash dans le lecteur de disque
- Brancher le lecteur sur le PC
- Démarrer / poste de travail
- Sélectionner le disque amovible correspondant et « clic droit »
- Formater
- Démonter le disque amovible avant de l'enlever

Procédure de formatage sous Linux:

- Ouvrir un terminal
- Introduire la carte Compact Flash dans le lecteur de carte
- Brancher le lecteur sur le PC
- mount pourconnaitre le nom du périphérique (souvent /dev/sdb1)
- umountnom\_du\_périphérique
- mkfs -t vfat -F 32 nom\_du\_périphérique

On peut aussi formater la carte via le menu "data archive" puis "delete all files".

Attention, parfois après avoir effacé les données, la taurus ne reconnait plus la carte archive. L'erreur « Archive error » apparait, il suffit alors de redémarrer le numériseur et tout rentre dans l'ordre.